## システム動作環境

ご参考までにシステムの動作環境は以下に示していますので、PC等の設定を確認してください。

## ♦PC 環境

| 項目       | 内容                                               |
|----------|--------------------------------------------------|
| OS       | Windows 10、11                                    |
| ブラウザ     | Chromium版Edge※ / Google Chrome / Mozilla Firefox |
|          | ※Chromium 版 Edge はアイコンで見分けることができます。              |
|          | 下記アイコンが Chromium 版 Edge です。                      |
|          | Microsoft Edge                                   |
| ブラウザ設定   | cookie の使用許可 / ActiveX コントロールの使用許可               |
|          | JavaScriptの使用許可                                  |
| 画面解像度    | 1024 × 768 High Color(16bit)以上                   |
| 必須ソフトウェア | なし                                               |
| 必須ハードウェア | なし                                               |
| ネットワーク速度 | 1Mbps 以上                                         |

## ◆スマートフォン・タブレット環境

| 項目     | 内容                    |
|--------|-----------------------|
| CPU    | 1GHz 以上推奨             |
| メモリ    | 1GB 以上推奨              |
| OS     | iOS 15 および iPadOS 15  |
|        | Android 10            |
| ブラウザ   | 各 OS の標準ブラウザ          |
|        | Android Google Chrome |
|        | iPadOS Safari         |
| ブラウザ設定 | cookie の使用許可          |
|        | JavaScriptの使用許可       |

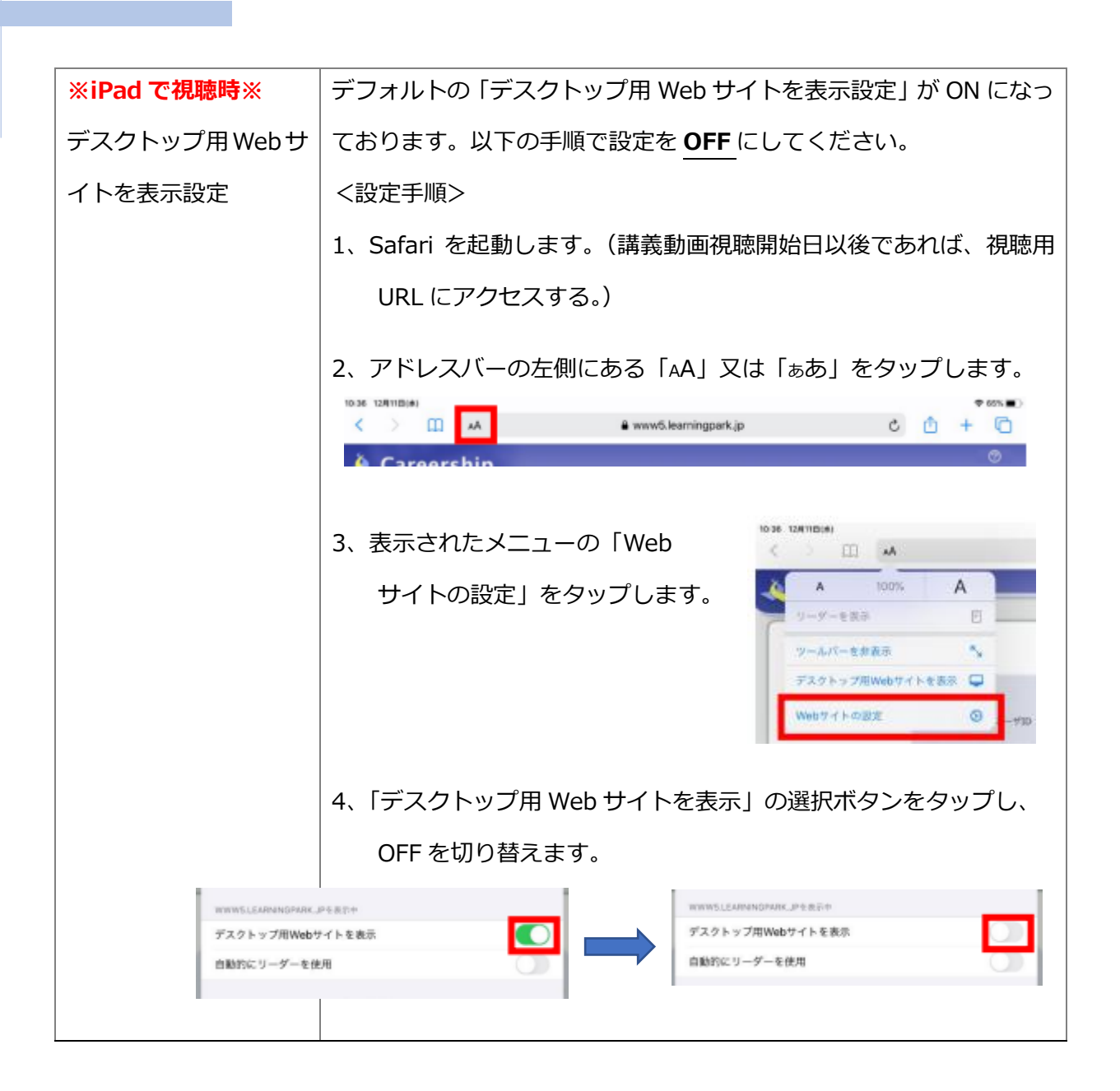

## ◆テスト動画

| 項目    | 内容                                         |
|-------|--------------------------------------------|
| テスト動画 | テスト動画を見ることで、視聴可能かどうかを確認できます。               |
|       | 以下のテスト動画アドレスをクリックして表示された画面に、「ユーザ           |
|       | ID」と「パスワード」を入力してログインしてください。テスト動画を          |
|       | 見ることができれば、法定講習も視聴できる動作環境です。                |
|       | テスト動画アドレス:                                 |
|       | https://www15.learningpark.jp/otc-koushuu/ |
|       | ユーザID:20220609                             |
|       | パスワード:otckoushuu                           |